## WIN10 更新時間的設定方式 (白育澄 撰稿)

由於 Win7 容易被勒索病毒攻擊,使得 WIN10 漸漸成為微軟作業系統主流。近來, WIN10 更新頻繁, 這些更新時間常佔用了同仁寶貴的上班時間,紛紛欲手動更改更新時間但卻不得其門而入。因此,本中心 簡單介紹如何變更 WIN10 的更新時間。

步驟1:按下桌面左下角的視窗圖案,選擇齒輪圖示(設定),如下圖所示。

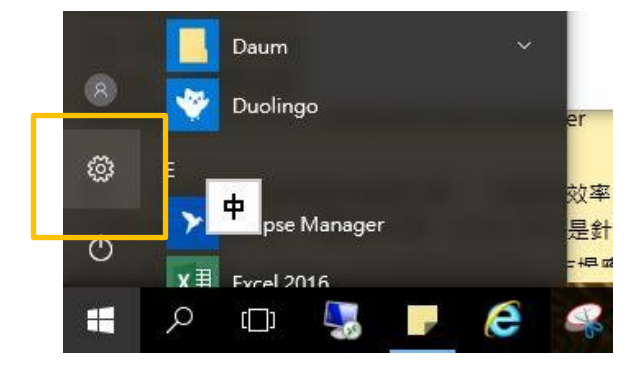

步驟2:點選「更新與安全性」,如下圖所示。

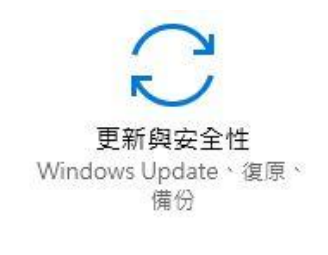

步驟 3:在「更新設定」選擇「變更使用時間」,如下圖所示。 更新設定

> 我們將自動下載和安裝更新, 會自動下載保持 Windows 順 變更使用時間 重新啟動選項

步驟 4:調整畫面中的開始時間與結束時間為自己想要的時間,如下圖所示。

谁階襈項

使用時間

設定使用時間,讓我們知道您平常使用此裝置的時間。我們不會在使用時間 期間自動重新啟動,也不會在未檢查您是否在使用裝置的情況下逕自重新啟 動。

| 00 |
|----|
| (  |

步驟5:自行調整時間後,按下打勾符號,如下圖所示。

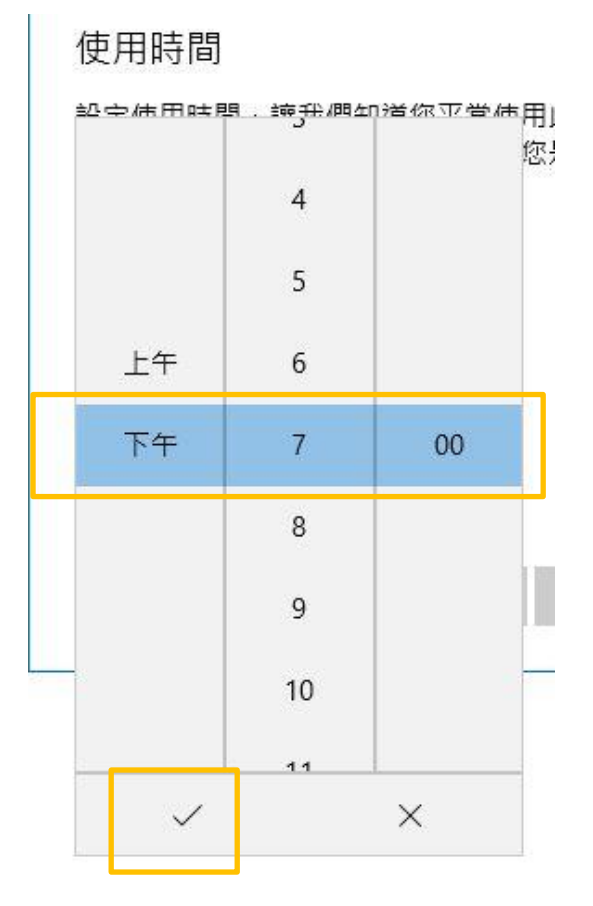

步驟6:選擇儲存,如下圖所示。

使用時間

設定使用時間,讓我們知道您平常使用此裝置的時間。我們不會在使用時間 期間自動重新啟動,也不會在未檢查您是否在使用裝置的情況下逕自重新啟 動。

開始時間

| DVH P 3 143 |          |    |    |
|-------------|----------|----|----|
| 上午          | 7        | 00 |    |
| 吉束時間 (最     | 多 18 小時) |    |    |
| 下午          | 7        | 00 |    |
|             |          |    |    |
|             |          |    |    |
| 儲存          |          |    | 取消 |
|             |          |    |    |

步驟7:完成。

【一般宣導】

 敬請尊重智慧財產權,有關校園網路使用規範、智慧財產權之宣導及注意事項,請多予關注,相關網址 如下:<u>http://www.takming.edu.tw/cc/</u>。檢舉信箱:<u>abuse@takming.edu.tw</u> 或 <u>netcc@takming.edu.tw</u> 。

2. 請勿安裝來路不明之非法軟體,以免觸法。

3. 查閱相關電腦技術資料,網址: <u>http://www.takming.edu.tw/cc/resources/document.htm</u>

4. ODF 園地: <u>http://www.takming.edu.tw/cc/resources/odf.htm</u>